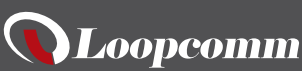

LP-8696P

Indoor 802.11B/G/N 2.4G Wireless Smart Repeater

**READ FIRST** 

Quick Install Guide 1.0.0

Step1 Normal Power 100mW Compact Wi-Fi Range Extender Find an optimal setup location between your Wireless Router and your wireless dead zone Side and Bottom Panel Description Press 3Seconds for WPS configuration Press above 5Secor to reset . 11 Antenna : Two 2dBi fix external Antenna. RJ-45 Port for connecting to computer ((1,1)) Power Plug PLACE THE SMART REPEATER IN A LOCATION WHERE IT CAN RECEIVE A STRONG SIGNAL FROM YOUR WIRELESS ROUTER **IMPORTANT:** Ш Step2 Connect your PC or Tablet to the Smart Repeater Б Y Connect the Cable RJ-45 to Smart Repeater and to computer or Notebook Port a b Plug the Smart Repeater to Power Plug Step3 Open your Web Browser Enter the setup web address into your browser: Repeater - Windows Internet Exp CO a http http://setup.loopcomm.com 6 Lo If the URL fails to open, then try http://192.168.1.250 Recommended browsers: Google Chrome, Safari or Internet Explorer (8.0 or up) Do not use Firefox IF YOU HAVE PROBLEMS ACCESSING THE WEB MENU... Disconnect your PC from wireless networks, open your browser and try again. Windows 7 & Vista (example) Wireless Ne 1.Click on the wireless icon to see available wireless networks (For vista, click start> Connect To) 2.Select your current Wireless Network and click Disconnect 3.Press WPS button for 5Seconds to restart the Smart Repeater .ad 🔶 3:10 PM and wait for 60Seconds and try http://setup.loopcomm.com again. If you are still having trouble accessing the Web Menu, disconnect the cable from your computer to the Smart Repeater. Connect wireless using the SSID: Loopcomm\_Repeater and Password: loopcomm\_and try again. ss. The menu is served from the Smart Repeater Step4 Welcome to Dashboard (() )) The Dashboard will provide you with the current ))) (() status of the Smart Repeater. Click Scan to find available networks to extend 168.1.250 Step5 Scan for a wireless Network Click Scan to begin scanning for nearby wireless networks. Select a Network to Extend Highlight and select the wireless network(S) that ect y rk and click Next bel rks: RESCAN 1)) 1)) (1 you wish to repeat. **Recommended signal** Select the wireless network with Home Network

a signal strength greater than 70% for the most reliable connection

onnecting to a weak signal may result in eds or intermittent connectivity.

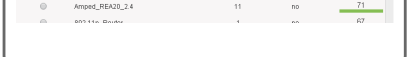

Select

J\_RTA16\_2. Jime\_2.4G Nicky\_APA20\_2.4 DQA-ADSL-2.40

Jane-2.40

1517-23

do not see you the Smart Rep desired wireless networks, eater closer to the router and

# Step6 Home Network Security Settings (If necessary)

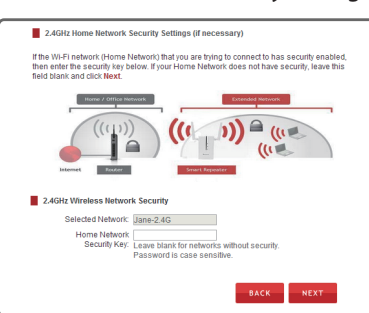

#### Enter your password and then click next.

If your wireless home network(s) does not have security enabled, leave the security field blank.

Click Next to Continue.

Step7 Configure Settings for your Extended Network

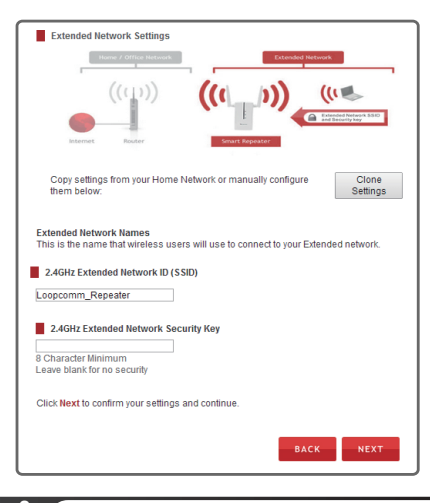

The ID of your extended network is: Loopcomm Repeater

To change it, enter a new name in the SSID Field. Wireless Users connecting to the range extender can use this ID to identify the extended network.

Enter a new key in the security key field. The key must be at least 8 characters long.

Click Next to apply your settings. The smart Repeater will reboot. This process may take up to 150seconds. Don't refresh the web page. The page will automatically reload with the connection status.

Step8 **Connect to the New Extended Network** 

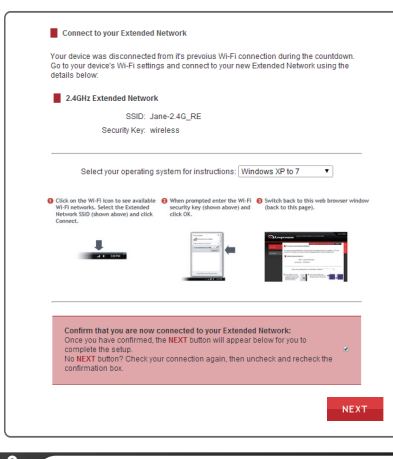

During the countdown process, the Range extender will reboot and disconnect the Wi-Fi connection. At this point, you need to reconnect your PC or tablet to the new extended network. Follow the instruction on the screen to connect to the extended network.

Once you have connected, click the check box to confirm.The Next button will appear allowing you to complete the setup process.

If there are problems with your configuration, the setup wizard will inform you to rescan for a network to extend.

If there are no problems, you will see the setup summary page below.

Step9 Setup Summary

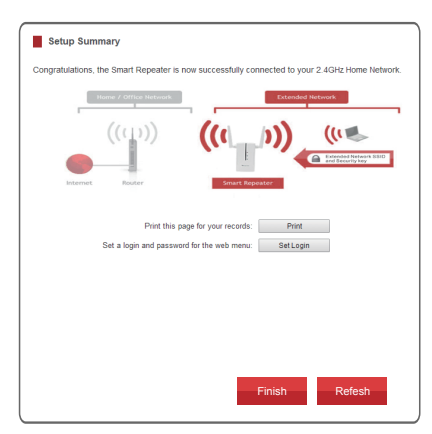

Congratulations, the smart repeater is now successfully configured. Your settings are now saved. You may now detach the Ethernet cable from your computer and connect to wireless smart repeater.

If you haven't already positioned your Smart Repeater in an optimal location, you may do so no All Smart Repeater settings are saved and can be safely powered off for relocation.

You may also attach any wired network devices to the wired ports on the back of the smart repeater.

Press Finish to complete the process. If there is a problem with your configuration, then the smart setup wizard will inform you to restart the wizard and select another network to repeat.

#### How to Connect your Wireless Computer to the Smart Repeater

#### Windows 7 and Vista

Click on the wireless icon to see available wireless Networks (For Vista, Click Start > Connect To). Select the "Loopcomm\_Repeater" network and click Connect.

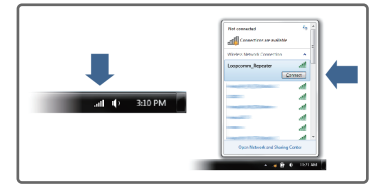

#### MAC OS X

A. Click on the wireless icon to view available wireless networks. Select the "Loopcomm\_Repeater" or network to join that network.

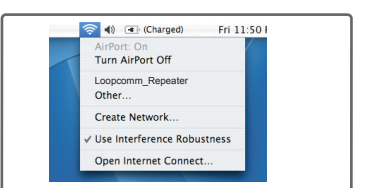

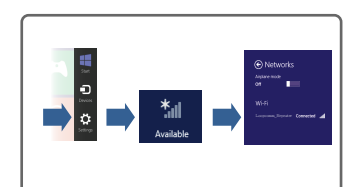

Swipe in from the right edge to access the

WiFi icon and select "Loopcomm\_Repeater"

Charms bar, tap on Settings, Select the

#### IPhone

Windows 8

Tap on settings icon, select Wi-fi, and choose the network,"Loopcomm\_Repeater".

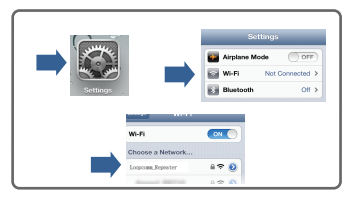

#### Wi-Fi Protected Setup (One-Touch Setup or Push Button Configuration)

If your wireless adapter has WPS one touch setup, you can use it when connecting to the Smart Repeater, Hold the WPS button on the smart Repeater (left side) for 3 seconds. The WPS LED will begin to blink. As it blinks push the WPS button on your wireless adapter or enable WPS with the provided software for your wireless adapter.

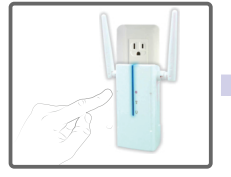

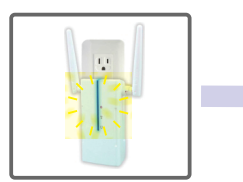

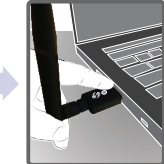

#### Using the Smart Features on your Smart Repeater

The Smart Repeater is equipped with many powerful security features which can be accessed through the web menu:

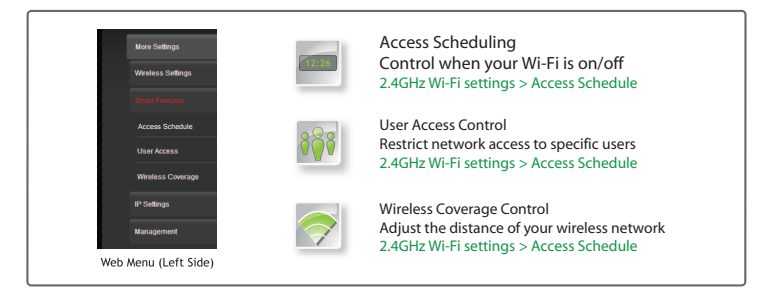

#### Setting the Range Extender's System Clock

In order to access schedules and perform the logs using the correct time stamps and schedules you need to set your System clock. To do so, Press Management and access the System clock, tab to sync the System Clock with your computer time.

| intain the system clock<br>peater's clock is used to | setting<br>make               | is by syr<br>e sure yo | ncing<br>our Ac | the syste | em time<br>hedule | e with the time on your computer. The Sma<br>es and logs function correctly and on time. |  |
|------------------------------------------------------|-------------------------------|------------------------|-----------------|-----------|-------------------|------------------------------------------------------------------------------------------|--|
| Current Time:                                        | E                             | Month                  | 22              | Day       | 201               | Bar                                                                                      |  |
|                                                      | 17                            | Hour                   | 42              | Minute    | 46                | Sec                                                                                      |  |
|                                                      | Sync with your computer. Sync |                        |                 |           |                   |                                                                                          |  |
|                                                      |                               |                        |                 |           |                   |                                                                                          |  |

#### Tips: Trouble Accessing the smart setup Wizard

PROBLEM: The setup wizard does not appear when you enter the setup web address.

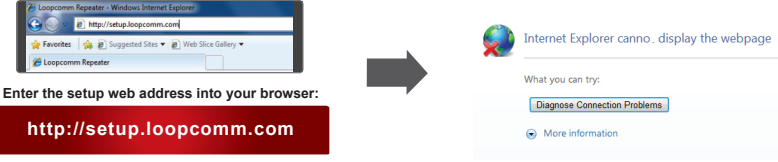

If the URL fails to open, then try http://192.168.1.250

Solution: Disconnect your computer from all Wi-Fi networks and try again Your computer should be connected to the Dual Band Range Extender with the included Ethernet Cable.

Disconnect your computer from all

Enter http://setup.loopcomm.com into

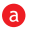

| 1                                     | NOTE : your computer does                                                                                                  | not need internet to access the                                                                                         | Smart Setup Wizard.                                                                                                    |
|---------------------------------------|----------------------------------------------------------------------------------------------------|----------------------------------------------------------------------------------------------------|----------------------------------------------------------------------------------------------------|
| Vindows 7:                            |                                                                                                    | Windows XP:                                                                                                    |                                                                                                    |
|                                       | Convertigy connected to: 42 -<br>Stopportune, Dapagater<br>Intervet sccms                                                  |                                                                                                    | Choose a wireless network                                                                                                |
| _                                     | Unders Historic Connection 2                                                                                               | Disable<br>Status                                                                                                    | Click an task in the list below to connect to a numbers network in range or to get more information.                     |
|                                       | 802213 n, Souther                                                                                                    | Repair                                                                                                    | County-enabled inteless network (URA2) Source-to-enabled inteless network (URA2) Source-to-enabled to this network,      |
|                                       | Amped,240Hs all<br>19400C all                                                                                              | Change Windows Firewall settings                                                                                        | dic Deconnect.                                                                                                    |
| .all () 3:10 PM                       | DWCSales all<br>CD R King test all -                                                                                       | Open Network Connections                                                                                                |                                                                                                    |
|                                       | Open Metourik and Sharing Center                                                                                           |                                                                                                    | Deprived                                                                                                    |
| Click the wireles                     | s signal icon from bottom                                                                                                  | Right click the wireless s                                                                                              | signal icon from bottom right corner.                                                                                    |
| Right corner. Se                      | lect your network and click                                                                                                | Click view available wire                                                                                               | eless networks, select your network and                                                                                  |
| Disconnect.                           |                                                                                                    | CIICK DISCONNECL.                                                                                                    |                                                                                                    |
| If you continue t                     | o have problems accessing the                                                                                              | e Smart Setup Wizard:                                                                                                   |                                                                                                    |
| 6 Chack your                          | nowar first                                                                                                    |                                                                                                    |                                                                                                    |
|                                       | powermst                                                                                                    |                                                                                                    |                                                                                                    |
| B Reboot the                          | smart Repeater. Disconnect                                                                                                 | t vour computer from all wireles                                                                                        | s networks and try again.                                                                                                |
| •                                     |                                                                                                    |                                                                                                    |                                                                                                    |
|                                       |                                                                                                    |                                                                                                    |                                                                                                    |
|                                       |                                                                                                    |                                                                                                    |                                                                                                    |
| Tine                                  | · Dowor Outogos Do                                                                                                    | cotting Poutors and Cha                                                                                                 | annal Changes                                                                                                    |
| Tips                                  | Power Oulages, Re                                                                                                    | setting Routers and Cha                                                                                                 | innei Changes                                                                                                    |
| Wirele<br>wireles<br>may ca<br>from y | ss routers operate on specific v<br>ss routers are set automatically<br>ause your home wireless route<br>our home network. | wireless channels to avoid interferen<br>v to scan for the best wireless channe<br>r to change its wireless channel and | ice with neighboring networks. Some<br>el. A power outage, or a simple reboot,<br>cause the range extender to disconnect |
| To fix t<br>http://                   | this issue, Simply log onto the setup.loopcomm.com. If the p                                                               | smart repeaters web menu by openi<br>age does not load, try resetting the s                                             | ing your web browser and accessing<br>smart repeater by holding the reset                                                |

When the web menu appears, run through the smart setup wizard again to reconfigure the connection to your home network.

To prevent the channel changing issue from occurring in the future, you may log onto your router's web menu and set the wireless channel from automatic to a static channel number. You need to reconfigure the smart repeater with the new channel. If you are not sure down access your router's web menu, contact the support department for the brand of your wireless router.

### Auto loading web menu

When the smart repeater loses its connection with your home network, the web menu will automatically load on your web browser. All web address entries will be redirected to the smart setup wizard of the smart repeater. This redirect feature is through the web menu (left side): More Settings>2.4G> Network Settings> IP Settings

## Trouble Shooting Tips

PROBLEM: I cannot connect to my home network. I received an error when running the smart setup wizard. SOLUTION: a. Your home network may be secured. Double check that you have the correct security key to connect to the home network.

b. Reboot your home network router and try to connect again using the smart setup wizard. c. Check that your home network router's DHCP server is enabled. The smart repeater needs to obtain an IP from your home network router.

PROBLEM: My smart repeater was working fine previously, but now I can no longer access the internet through the smart repeater.

- SOLUTION : a. The connection to your home network may have been dropped or the router settings may have changed. Changes to the router could be a result of several events, such as power outage. When this occurs, connect to the smart repeater and access the setup menu using the web address: http://setup.loopcomm.com Run the smart setup wizard to reconnect the smart Repeater to your network
  - b. The smart repeater may be too far from your home router are not maintaining signal Strength above 70%. Check the signal strength between the router and the smart Repeater through the web menu (left side): more settings>Management>device status. The signal strength readout will be under the home wireless network settings section. signal strength must be above 70%. If it is below, move the smart repeater closer to This your router, or reposition the smart repeater.

PROBLEM: I cannot find my home network when scanning for wireless networks in the smart setup wizard. SOLUTION: a. The smart repeater may be out of range, Move the smart repeater closer towards the

- wireless router and try the setup wizard again from the web menu. b. Make sure that your home networks wireless SSID is broadcasting and not hidden.
- Hidden SSIDs will require that you manually enter the SSID into the wireless settings >2.4G > home network menu

Federal Communication Commission Interference Staten

This equipment has been tested and found to comply with the limits for a Class B digital device, pursuant to Part 15 of the FCC Rules. These limits are designed to provide reasonable protection against harmful interference in a residential installation. This equipment generates, uses and can radiate radio frequency energy and, if not installed and used in accordance with the instructions, may cause harmful interference to radio communications. However, there is no guarantee that interference will not occur in a particular installation. If this equipment does cause harmful interference to radio or television reception, which can be determined by turning the equipment off and on, the user is encouraged to try to correct the interference by one of the following measures:

Reorient or relocate the receiving antenna. Increase the separation between the equipment and receiver. Connect the equipment into an outlet on a circuit different from that to which the receiver is connected. Consult the dealer or an experienced radio/TV technician for help.

#### FCC Caution

To assure continued compliance, any changes or modifications not expressly approved by the party responsible for compliance could void the user's authority to operate this equipment. (Example - use only shielded interface cables when connecting to computer or peripheral d

#### FCC Radiation Exposure Statement

This equipment complies with FCC RF radiation exposure limits set forth for an uncontrolled environment. This equipment should be installed and operated with a minimum distance of 20 centimeters between the radiator and your body. This transmitter must not be co-located or operating in conjunction with any other antenna or transmitter.

The antennas used for this transmitter must be installed to provide a separation distance of at least 20 cm from all persons and must not be co-located or operating in conjunction with any other antenna or transmitter.